# Ettevõtte majandusaasta aruanne äriregistrile Majandustarkvara RAPID juhend

Iga äriühing ja mittetulundusühing on kohustatud esitama äriregistrile majandusaasta aruande, mis koosneb raamatupidamise aastaaruandest ja tegevusaruandest.

Aastaaruande koostamine hõlmab järgmisi tegevusi:

- raamatupidamise aastaaruande koostamine
- tegevusaruande koostamine
- audiitorkontroll ainult suurettevõtetel
- äriühingu puhul majandusaasta kasumi jaotamise või kahjumi katmise ettepaneku koostamine
- majandusaasta aruande esitamine ja kinnitamine.

Raamatupidamise aastaaruanne koosneb põhiaruannetest ja lisadest. Kohustuslikud aruanded on:

- Bilanss
- Kasumiaruanne
- Rahavoogude aruanne
- Omakapitali muutuste aruanne
- Lisa "Arvestuspõhimõtted"
- Lisa "Tööjõukulud"
- Lisa "Seotud osapooled"

Aastaaruande esitamise tähtaeg on 6-ndal kuul peale majandusaasta lõppu.

Raamatupidamise aastaaruande saate nüüd koostada RAPIDis - see on lihtne ja kiire. RAPIDist on võimalik saata aruanne elektroonselt otse e-äriregistrisse. Alljärgnev juhend tutvustab Teile, kuidas RAPIDiga valmib raamatupidamise aastaaruanne lihtsalt ja kiiresti. Pole otstarbekas kulutada oma tööaega tegevustele, millega saab hakkama üks tubli arvuti koos raamatupidamisprogrammiga RAPID!

2012. aasta majandusaasta aruandesse RAPIDis on tehtud mõned täiendused vastavalt seadusemuudatustele: "<u>Majandusaasta aruande taksonoomia</u>" VV määrus nr 206 17.12.2009, viimati muudetud 27.12.2013; "<u>Majandusaasta aruande taksonoomia alusel koostatavate raamatupidamise aastaaruande vormide kehtestamine</u>" RM määrus nr 53 08.12.2011, viimati muudetud 26.11.2013.

RAPIDi meeskond koostatud mai 2012 täiendatud: mai 2013, märts 2014

## I Raamatupidamise aastaaruande koostamine

Kui majandusaasta on lõppenud ja dokumendid kõik RAPIDisse sisestatud, siis kontrollib raamatupidaja käibeandmikus kontode lõppsaldod, väljastab saldoteatised ning vajadusel teeb paranduskanded. Peale lõppsaldode kontrolli koostab raamatupidaja majandusaasta lõpetamiskanded (<u>RAPID FINANTS</u> > <u>Päevaraamat</u> > <u>Lõpetamiskanded</u>). Seejärel saab asuda koostama raamatupidamise aastaaruannet.

Uuendage RAPID tavapäraselt: käivitage RAPID ADMIN  $\rightarrow$  **<u>Uus versioon</u>**. Uuendus on vajalik, et saaksite oma RAPIDisse uued täiendatud aastaaruannete vormid. Väikseid täiendusi on lisandunud neisse igal aastal.

Käivitage **RAPID FINANTS**, edasi peamenüüs klikkige nuppu <u>**Finantsaruanded**</u>. Avanenud aknas klikkige grupis "Äriregistrile" nuppu <u>**Kasumiaruanne**</u>.

| Trükitakse 🗸 Võrdlev seis 🗸 🖓 Muutuse summa 🗌 Muutuse summa 🗌 Muutuse % | ✓ Nullread<br>☐ Jooned  | P               | eriood,seac |
|-------------------------------------------------------------------------|-------------------------|-----------------|-------------|
| Tekst 01                                                                | .01.11-31.12.101.01.10- | 31.12.1Muutus M | luutuse %   |
| Kasumiaruanne                                                           |                         |                 |             |
| Müügitulu                                                               | 6 995                   | 6 995           | 100,0       |
| Muud äritulud                                                           |                         |                 |             |
| Põllumajandusliku toodangu varude jääkide muutus                        |                         |                 |             |
| Kasum (kahjum) bioloogilistelt varadelt                                 |                         |                 |             |
| Valmis- ja lõpetamata toodangu varude jääkide muutus                    |                         |                 |             |
| Kapitaliseeritud väljaminekud oma tarbeks põhivara valmistamis          |                         |                 |             |
| Kaubad, toore, material ja teenused                                     | -2 085                  | -2 085          | 100,0       |
| Mitmesugused tegevuskulud                                               | -99                     | -99             | 100,0       |
| Tööjõukulud                                                             | -3 310                  | -3 310          | 100,0       |
| Põhivara kulum ja väärtuse langus                                       |                         |                 |             |
| Muud ärikulud                                                           |                         |                 |             |
| Ärikasum (kahjum)                                                       | 1 501                   | 1 501           | 100,0       |
| Finantstulud ja -kulud                                                  | - 170                   | - 170           | 100,0       |
| Kasum (kahjum) enne tulumaksustamist                                    | 1 331                   | 1 331           | 100,0       |
| Tulumaks                                                                |                         |                 |             |
| Aruandeaasta kasum (kahjum)                                             | 1 331                   | 1 331           | 100,0       |
| KONTROLL: Aruandeaasta kasum (kahjum) kontodelt                         | 1 331                   | 1 331           | 100,0       |
| KONTROLL: Võrdle ridu! Viimase kolme rea summad peavad ole              | 1 331                   | 1 331           | 100,0       |
|                                                                         |                         |                 |             |
| tehke topeltklikk rea summai ja ekraanile kuvatakse kontode k           | kalbed või saido        |                 |             |

| Aruande   | rea sisu                               |         |           | - •       | ×          |
|-----------|----------------------------------------|---------|-----------|-----------|------------|
| Müügitulu |                                        |         |           |           | <b>P</b> • |
| Konto     | Nimetus                                | Deebetl | Kreedit I | Deebet II |            |
| 315       | Müügitulu (siseriiklik pöördkäibemaks) |         | 281,25    |           | _          |
| 314       | Müügitulu 0% käibemaksuga              |         | 4 914,18  |           |            |
| 311       | Müügitulu 20% käibemaksuga             |         | 1 800,01  |           |            |
| -         |                                        |         |           |           | -          |
|           |                                        |         | 6 995,44  |           |            |

Aruande kontrollsummad viimasel kolmel real peavad olema võrdsed:

Topeltklikk aruande summal avab akna, kus kuvatakse kontode käibed, millest summa aruande reale

arvutati.

Ekraanile kuvatakse teade

avaneb kasumiaruanne.

"OODAKE, KOOSTAN ARUANNET ...". Seejärel

| Γ | Finantstulud ja -kulud                                              | - 170 |   |
|---|---------------------------------------------------------------------|-------|---|
|   | Kasum (kahjum) enne tulumaksustamist                                | 1 331 |   |
|   | Tulumaks                                                            |       |   |
|   | Aruandeaasta kasum (kahjum)                                         | 1 331 | 1 |
|   | KONTROLL: Aruandeaasta kasum (kahjum) kontodelt                     | 1 331 |   |
|   | KONTROLL: Võrdle ridu! Viimase kolme rea summad peavad olema võrdse | 1 331 |   |
|   |                                                                     |       |   |
|   |                                                                     |       |   |

Kui vahe on üle 3 euro, siis aruande valemite kirjeldustes on mõni konto puudu. Aruande kirjeldamisest lugege käesoleva juhendi 3.ndast peatükist "<u>Seadistamine</u>".

Kui vahe on alla 3 euro, siis on ilmselt tegemist ümardusest põhjustatud vahega. Selline viga võib paratamatult tekkida, kuna aruanne tuleb esitada täiseurodes, aga raamatupidamiskanded on sentidega.

**NB!** Aruandes peaks olema read, mis algavad sõnadega "KONTROLL: …", ekraanil halli fondiga, siis ei trükita neid aruande väljatrükile. Selliste ridade fondi seadistamise kohta lugege 3.-ndast peatükist <u>"Seadistamine</u>".

Ümardamisest tekkinud vahe kõrvaldamiseks kasutage nuppu <u>Silumine</u>.

Silumisega saab kanda ümardusvahe reale, mille väärtuse muutmine avaldab kõige vähem mõju üldväärtusele või teistele aruannetele. Milline see rida on, peab igal konkreetsel juhul aruande koostaja ise otsustama. Korrigeerida saab aruande ridu, millel on tulbas **Silu** linnukese lisamise kastike. Valige rida, tehke sinna kasti linnuke ja vajutage nuppu **Silumine.** 

Kui aruandes kontrollsummadel vahet ei ole, siis tulp <u>Silu</u> ja nupp <u>Silumine</u> ei ole nähtaval.

| Bilanss                                                        |                      |                |          | Ŀ         |    |
|----------------------------------------------------------------|----------------------|----------------|----------|-----------|----|
| Trükitakse Võrdlev seis<br>Muutuse sun<br>Muutuse %            | nma 🗍 Jooned         | Silumine       | Periood, | seaded    | L. |
| Tekst                                                          | 2011 detsembeiSilu   | 2010 detsembeM | uutus M  | luutuse % |    |
| Bilanss                                                        |                      |                |          |           |    |
| Varad                                                          |                      |                |          |           |    |
| Käibevara                                                      | _                    |                |          |           |    |
| Raha                                                           | 3 837 📃              | 3 000          | 837      | 21,8      |    |
| Nõuded ja ettemaksed                                           | 4 253                |                | 4 253    | 100,0     |    |
| Käibevara kokku                                                | 8 090                | 3 000          | 5 090    | 62,9      |    |
| Pőhivara                                                       | _                    |                |          |           |    |
| Materiaalne põhivara                                           | 16 978               |                | 16 978   | 100,0     |    |
| Pôhivara kokku                                                 | 16 978               |                | 16 978   | 100,0     |    |
| Varad (aktiva) kokku                                           | 25 068               | 3 000          | 22 068   | 88,0      |    |
| Konustused ja omakapitai                                       | -                    |                |          |           |    |
| Konustused                                                     | _                    |                |          |           |    |
| Lonnajansed kondstosed                                         | 9.050                |                | 0.060    | 100.0     |    |
| Lidentukontustuseu                                             | 12 600               |                | 12 606   | 100,0     |    |
| volau ja ellemäiseu<br>Liühiajalised kohustused kokku          | 20.736               |                | 20.726   | 100,0     |    |
| Pikasialised kohustused                                        | 20730                |                | 20730    | 100,0     |    |
| Kohustused kokku                                               | 20,736               |                | 20.736   | 100.0     |    |
| Omakanital                                                     | 20100                |                | 20100    | 100,0     |    |
| Osakapital nimiväärtuses                                       | 3 000                | 3 000          |          |           |    |
| Aruandeaasta kasum (kahjum)                                    | 1 331                |                | 1 331    | 100,0     |    |
| tehke toneltklikk rea summal ia ekraanile kuvatakse kont       | ode käihed või saldo |                |          |           |    |
| I telike topettkiikk rea sullillarja ekiaalille kuvatakse kolt |                      |                |          |           | _  |

Vaadake üle ka teised äriregistri aruanded ja vajadusel siluge.

Äriregistri aruanne **Lisad**, osa **Tööjõukulud** 

<u>Töötajate keskmine arv</u> – kui te kasutate mooduleid <u>RAPID PALK</u> ja <u>RAPID PALK</u> <u>Statistika</u>, siis arvutab programm selle numbri ise automaatselt neis moodulites olevate andmete alusel.

| [ | Lisad                                                           |                                           |     |  |  |  |
|---|-----------------------------------------------------------------|-------------------------------------------|-----|--|--|--|
|   | Trükitakse 🗹 Võrdlev seis                                       | ✓ Nullread<br>na ✓ Jooned<br>□ Võõrkeeles |     |  |  |  |
|   | Tekst                                                           | 2013                                      | 201 |  |  |  |
|   | Lisa: Tööjõukulud                                               |                                           |     |  |  |  |
|   | Palgakulu                                                       | - 111                                     |     |  |  |  |
| I | Sotsiaalmaksud - 107                                            |                                           |     |  |  |  |
|   | Pensionikulu                                                    |                                           |     |  |  |  |
|   | Muud                                                            |                                           |     |  |  |  |
|   | Kokku tööiõukulud                                               | - 218                                     |     |  |  |  |
|   | Töötajate keskmine arv                                          | 10                                        |     |  |  |  |
|   | Lisa: Seotud osapooled                                          |                                           |     |  |  |  |
|   | Tegev- ja kõrgemale juhtkonnale arvestatud tasud ja muud olulis |                                           |     |  |  |  |
|   | Arvestatud tasu                                                 |                                           |     |  |  |  |
| Ľ |                                                                 |                                           |     |  |  |  |

## II Faili saatmine E-äriregistrisse

#### FAILI KOOSTAMINE

RAPIDist on võimalik saata aruanne elektroonselt otse e-äriregistrisse. Jääb ära ajakulukas ja tüütu tarkvarast väljatrükitud aruande summade käsitsi sisestamine e-äriregistrisse. Aastaaruande elektroonse esitamisega hoiate oluliselt kokku oma aega.

Faili koostamiseks klikkige Aruanded Finantsaruannete Äriregistri jaotises nuppu Äriregistrile saatmiseks. Äriregistrile Rahaseis Kasumiaruanne Allüksuste andmik **NB!** Kui Teie arvutis nupp **Äriregistrile saatmiseks** on hall, Bilanss Objektide andmik Müük maksumäärade lõikes siis puudub Teie RAPIDi paketis moodul "Aastaaruande xbrl-faili Omakapitali muutus Objekti tulud-kulud saatmine e-äriregistrile/ Aruannete Ühendusesisene käive VD generaator Pearaamatule" ja nüüd Rahavood Allüksuste-objektide andmik on õige aeg see soetada! Tulud-kulud Lisad Allüksuste-objektide analüütika Koondlausendid Äriregistrile saatmiseks Projektide andmik Kontode käive klientide lõikes Müügi tulem Projekti tulud-kulud Dokumentide koondinfo Ostude koond Projektijuhi tulud-kulud Eelarve täitmine INF3 Koolituskulud Kõigi parameetrite andmik Nõuded ja kohustused Kohustuste andmik Jaemüük

Ekraanile kuvatakse aken, kus näete aruande parameetreid. Vajadusel muutke.

Klikkige nuppu Koosta aruandefail .

| 🚺 Äriregistrile aruande saatmine 📃 😐 🔀                    |
|-----------------------------------------------------------|
| I Aruandefaili koostamine                                 |
| 🔘 Eelmine aasta 🛛 📭                                       |
| 🔘 Eelmine kuu ja eelmine aasta                            |
| 🔘 Eelmine kuu ja 12 kuud tagasi                           |
| 🔘 Üle-eelmine aasta                                       |
| Periood                                                   |
| Periood 1 01.01.12 kuni 31.12.12                          |
| Periood II 01.01.11 kuni 31.12.11                         |
| Ümardamine 0 🚔 kohta peale koma                           |
| Esitusvaluuta EUR 💌                                       |
| Koosta aruandefail                                        |
| II Saada aruandefail äriregistrisse Mine e-äriregistrisse |

Majandustarkvara RAPID juhend "MAJANDUSAASTA ARUANNE ÄRIREGISTRILE"

Edasi valige arvutis asukoht, kuhu aruandefailid salvestatakse. Soovitavalt võiks aruannete salvestamise rada olla: C:\RP\Aruanded\

# NB! Rada <u>ei tohi sisaldada</u> tühikuga kaustanimesid. Näiteks 'Minu dokumendid', 'Program Files' jne.

Programm salvestab majandusaasta aruandefailid Teie arvutisse eelnevalt määratud asukohas alamkausta **E\_aruanne**:

aruanne\_aasta\_regkood.zip (erandjuhtudel võib see fail puududa!) aruanne\_aasta\_regkood.xbrl vormid\_aasta\_regkood.xsd

Kui Teie arvutisse ei tekkinud faili aruanne\_*aasta\_regkood*.zip, siis looge see ise pakkides kaks faili (aruanne\_*aasta\_regkood*.xbrl ja vormid\_*aasta\_regkood*.xsd) kokku üheks zip-failiks:

- 1. hoides klahvi û (Shift) all, märkige hiirega mõlemad failid aktiivseks;
- hoides hiire osutit faili Aruanne\_aasta\_regkood.xbrl nimel, tehke hiire paremklikk;
- 3. avanenud rippmenüüst valige Saada;
- 4. järgnevast rippmenüüst valige Tihendatud (zip) kaust;
- 5. arvuti salvestas kaks aruandefaili aruanne\_*aasta\_regkood*.xbrl ja vormid\_*aasta\_regkood*.xsd kokku üheks kokkupakitud failiks aruanne\_*aasta\_regkood*.zip .

| ra RAPID juhend | "MAJANDUSAAST | A ARUANNE | ARIREGISTRI | LE" |
|-----------------|---------------|-----------|-------------|-----|
|                 |               |           |             |     |

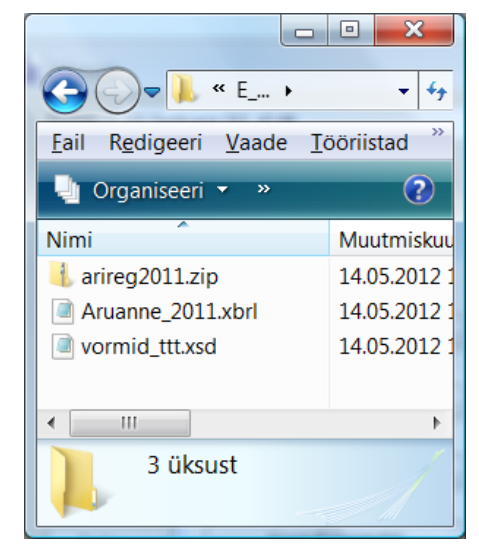

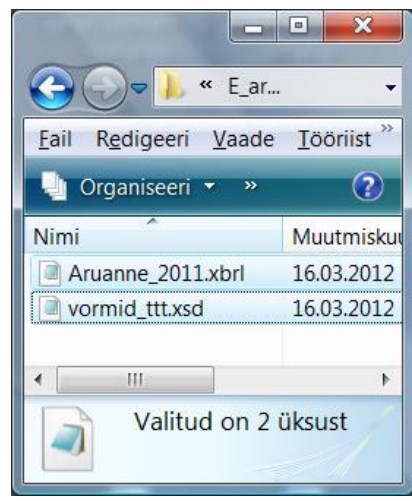

## AASTAARUANDE FAILI LAADIMINE E-ÄRIREGISTRISSE

Faili saatmiseks klikkige Finantsaruannete Äriregistri jaotises nuppu Äriregistrile saatmiseks.

Klikkige nuppu Mine e-äriregistrisse.

| 🚺 Äriregistrile aruande saatmine 📃 🗉 🕅                    |
|-----------------------------------------------------------|
| I Aruandefaili koostamine                                 |
| 🔿 Eelmine aasta                                           |
| 🔘 Eelmine kuu ja eelmine aasta                            |
| 🖱 Eelmine kuu ja 12 kuud tagasi                           |
| 🔘 Üle-eelmine aasta                                       |
| Periood                                                   |
|                                                           |
| Periood 1 01.01.12 Kuili 31.12.12                         |
| Periood II 01.01.11 kuni 31.12.11                         |
|                                                           |
| Ümardamine 0 卖 kohta peale koma                           |
| Esitusvaluuta EUR 💌                                       |
| Koosta aruandefail                                        |
| II Saada aruandefail äriregistrisse Mine e-äriregistrisse |

Avaneb internetilehitseja aken.

Logige e-äriregistri portaali sisse tavapäraselt: kas ID-kaardiga või läbi panga internetiteenuse.

#### Klikkige lipikut Majandusaasta aruannete esitamine.

| e-äriregist<br>Registrite ja Infosüstee                      | <b>er ÄRIRE</b><br>emide Keskus      | GISTRI ETTEVÕTJAPORTAAL                   |
|--------------------------------------------------------------|--------------------------------------|-------------------------------------------|
| Esilehele   Ettevõtja registreerimine<br>ja andmete muutmine | Majandusaasta aruannete<br>esitamine | Abiinfo 🛛 Logi välja                      |
| 🖨 Eesti ametlik e-posti                                      | aadress                              |                                           |
| Valige ettevõte, mille kohta soovit                          | te aruannet esitada ja klikk         | ige nuppu   < <b>Lisa uus aruanne&gt;</b> |
|                                                              |                                      | eesti keeles in english                   |

| e-äriregi<br>Registrite ja Infosi          | <b>ster</b><br>isteemide Keskus | ÄRIREGI                         | STRI ETTEVÔ         | <b>ÓTJAPOR</b> T | FAAL <sup>Is</sup>  | asutaja: Terje I<br>ikukood: 46107<br>Äriregister | Praks<br>236014<br>Kinnistusraamat |
|--------------------------------------------|---------------------------------|---------------------------------|---------------------|------------------|---------------------|---------------------------------------------------|------------------------------------|
| Esilehele   Ettevõtja regi<br>ja andmete n | streerimine Ma<br>iuutmine esi  | jandusaasta aruannete<br>tamine | Abiinfo             | Logi välja       |                     |                                                   |                                    |
| Esitatavad majandusa                       | asta aruande                    | d                               |                     |                  |                     |                                                   |                                    |
| Esitatavad aruanded                        | Audiitorettevô                  | itja/Vandeaudiitori määramine   | Sisestajate määram  | nine             |                     |                                                   |                                    |
| 📓 Pooleliolevad arua                       | nded:                           |                                 | Näita: Kõik aruande | olekud 💌         | Filter: < Ettevõtja | nimi>                                             | Näita Tühista                      |
| Ettevõtja ärinimi                          | Registrikood                    | Aruandlusperiood                | Sisestamise aeg ↓   | Aruande liik     | Aruande olek        |                                                   |                                    |
| osaühing TT Tarkvara                       | 10105817                        | 01.01.2011-31.12.2011           | 05.03.2012 19:17    | Aastaaruanne     | Esitamine poole     | eli vaata                                         | kustuta                            |
| Lisa uus aruanne                           |                                 |                                 |                     |                  |                     |                                                   |                                    |

Avanenud aknas klikkige nuppu **Aruande XBRL laadimine.** 

NB! Ärge täitke e-äriregistris mingeid vorme ENNE, kui laete andmed failist. Aruandefaili laadimine tühistab kõik vormidele käsitsi sisestatud andmed! Peale aruandefaili laadimist saate vajadusel andmeid käsitsi juurde lisada või muuta.

| On Konsolideeritud:      | El                                                                     |
|--------------------------|------------------------------------------------------------------------|
| Täpsusaste:              | eurodes                                                                |
| Erisused:                | Erisused puuduvad                                                      |
| Muuda aruande üldandmeid | Aruandevormide täitmine Aruande XBRL laadimine Kustuta aruandlusandmed |

Faili saatmiseks klikkige nuppu **Browse / Sirvi**, otsige enda arvutist eelnevalt RAPIDis koostatud aruandefail **aruanne\_***aasta\_regkood.zip* ja klikkige sellel. Kui fail on valitud, klikkige nupul **Salvesta.** 

| a fai on faitad, faitage hapar                                                |                                                                                                    |
|-------------------------------------------------------------------------------|----------------------------------------------------------------------------------------------------|
| XBRL laadimine                                                                |                                                                                                    |
| Üles saab laadida eelnevalt raamatupida<br>raamatupidamisprogramm XBRL standa | amisprogrammiga valmis genereeritud aruandefaili juhul, kui kasutatav<br>ardit toetab. Üles laetav fail peab olema .xbrl formaadis. |
| Vali fail:                                                                    | C:\RP\Aruanded\E_aruanr Browse                                                                                                    |
|                                                                               | Salvesta                                                                                                    |

#### Õnnitleme! Sellega on raamatupidamise aastaaruanne e-äriregistrisse salvestatud.

| e-äriregister<br>Registrite ja Infosüsteemide Keskus              | ÄRIREGISTRI ETTEVÕTJAPORTAAL            |
|-------------------------------------------------------------------|-----------------------------------------|
| Esilehele Ettevõtja registreerimine Ma<br>ja andmete muutmine esi | andusaasta aruannete Abiinfo Logi välja |
| Andmed laeti aruandele!                                           |                                         |

**NB!** Kui soovite lisada aastaaruande juurde veel lisaaruandeid, siis **märkige ise need linnukesed** e-äriregistris töölehel "Aruandevormide valimine", salvestage ja sisestage aruande andmed.

Nüüd saate raamatupidamisaruande üle vaadata, täiendada tekstiliste lisadega "Arvestuspõhimõtted" ja "Seotud osapooled" ning vajadusel muude lisadega. Seejärel laske äriregistri programmil aruanne kontrollida.

Järgmise sammuna lisage tegevusaruanne.

Lõpuks esitage aastaaruanne juhtkonnale digiallkirjadega kinnitamiseks.

## **III Seadistamine**

Uuendage RAPID tavapäraselt: käivitage RAPID ADMIN  $\rightarrow$  **Uus versioon**.

| Käivitage <b>RAPID ADMIN,</b> klikkige menüüs nuppu<br><b><u>Seaded</u>,</b> seejärel töölehte <u>Pearaamat</u> .                                                                                      | Häälestamine                                                                                                    |
|----------------------------------------------------------------------------------------------------|----------------------------------------------------------------------------------------------------|
| Juhul kui Teie firma on äriettevõte, siis määrake kas<br>kasutate kasumiaruande vormi skeem 1 või skeem<br>2. Valige loendist vajalik kasumiaruande skeem.<br>Salvestage.                              | E-posti seaded Kliendi toimingud<br>Üldine Müügiarved Ostuarved Raha Varad Pearaamat Töötasu Koopiad<br>Seeriad                                        |
| Juhul kui teete raamatupidamist<br>mittetulundusühingule, siis märkige linnuke <u>Asutuse</u><br><u>tüüp MTÜ</u> . Sellisel juhul on äriregistri aruannete<br>grupis Tulemiaruanne ja Netovara muutus. | Maj.aasta viimane kuu 12 💌                                                                                                    |
|                                                                                                    | Tekst andmiku lõpus Kinnitan:                                                                                                    |
|                                                                                                    | Vastutaja õiendi trükil Kinnitan:                                                                                                    |
|                                                                                                    | Äriregistri aruanded                                                                                                    |
|                                                                                                    | Asutuse tüüp MTU                                                                                                    |
|                                                                                                    | Kasumiaruande skeem Skeem I 👻                                                                                                    |
|                                                                                                    | Skeem T Enimievinud (kulude olemuse jargi)   Skeem II Tootmisettevõte (kulude funktsiooni järgi)   Projekti tähise pikkus 8   tulude-kulude aruandes 8 |

Käivitage RAPID FINANTS ja peamenüüs klikkige nuppu Finantsaruanded.

Avanenud aknas klikkige plokis Äriregistrile nuppu Kasumiaruanne.

Ekraanile kuvatakse teade "OODAKE, KOOSTAN ARUANNET ...".

Juhul kui Teie arvutis veel puuduvad äriregistri aruannete kirjeldused, siis programm lisab need arvutisse esmakordsel nupu Kasumiaruanne klikkimisel. Kui kasutate RAPIDi tavalist, prooviversiooni lisatud kontoplaani, siis on aruande seadistused valmis.

| Äriregistrile<br>Kasumiaruanne |
|--------------------------------|
| Kasumiaruanne                  |
|                                |
| Bilanss                        |
| Omakapitali muutus             |
|                                |
| Rahavood                       |
| Lisad                          |
| Äriregistrile aruanne          |
|                                |
|                                |

Kui kasutate omakirjeldatud kontoplaani või kasumiaruande skeemi 2, siis peaksite aruannetes konto numbreid seadistama. Põhjalikumalt äriregistri aruannetest leiate RAPIDi spikrist: F1 > Igapäevane töö > Finantsaruanded > Äriregistrile.

Aruande valemites kontode seadistamiseks käivitage moodul RAPID ADMIN, edasi klikkige nuppu Kujunda aruannet.

Otsige üles aruanded, mille tüübiks on "Äriregister".

Tehke vajaliku aruande nimetusel hiirega topeltklikk.

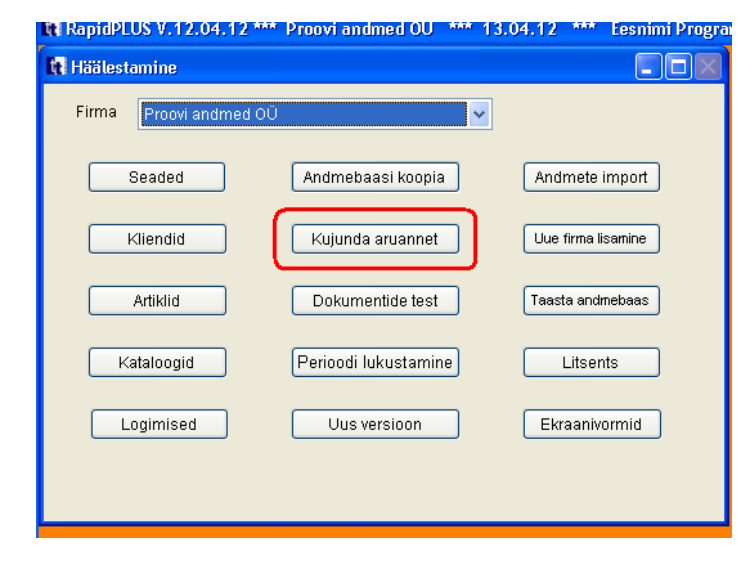

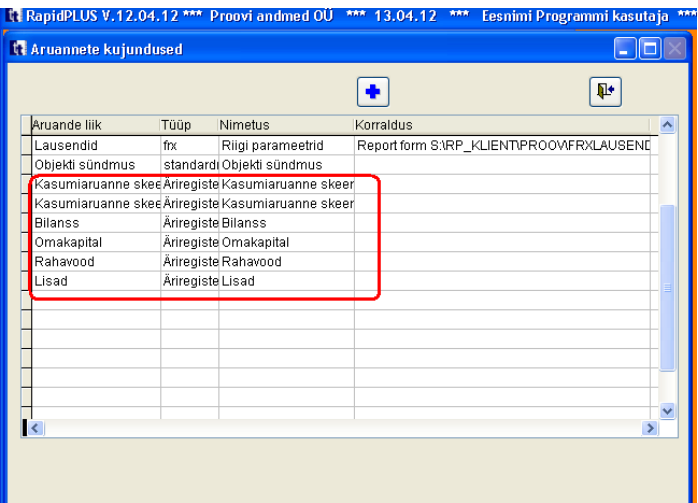

13.04.12 \*\*\* Eesnimi Programmi kasuta

₽•

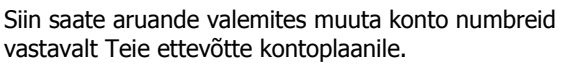

## Aruanderea valemis konto korrigeerimiseks:

- liikuge soovitud reale .
- tehke topeltklikk sellel real lahtris "Kontod/Read"

või klikkige nuppu

- all parempoolses aknas asendage või lisage valikust õige(d) konto(d).
- aruanderea valemi salvestamiseks vajutage

nuppu 💻

#### Põhjalikumalt äriregistri aruannete kujundamisest leiate RAPIDi spikrist: F1 > Töö alustamine > Kujunda aruannet > Äriregistri

aruanded.

Kui antud aruande kõik read on üle kontrollitud, siis sulgege aken. Valige loendist järgmine aruanne. Samal viisil seadistage kõigi aastaaruande komplekti kuuluvate aruannete valemid.

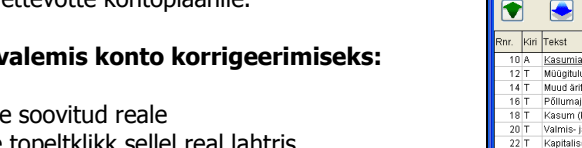

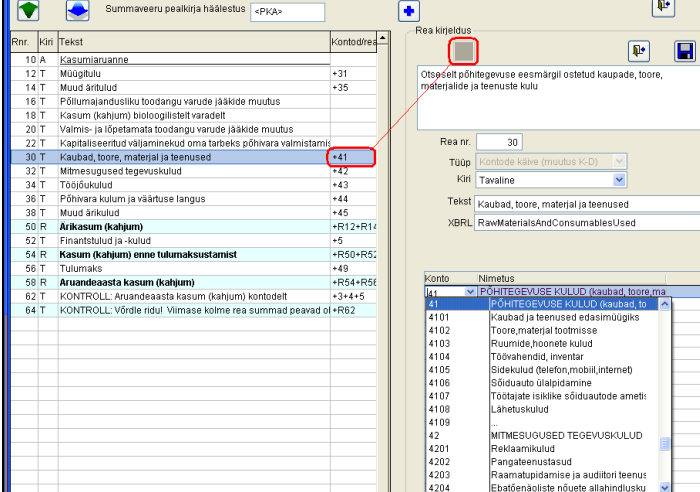

Proovi andmed OU

Summaveeru pealkirja häälestus